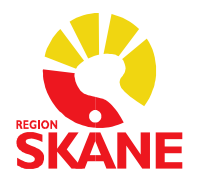

## Skånegemensamma rutiner för läkemedelsmodulen i PMO

2019-10-17 Version 1.2

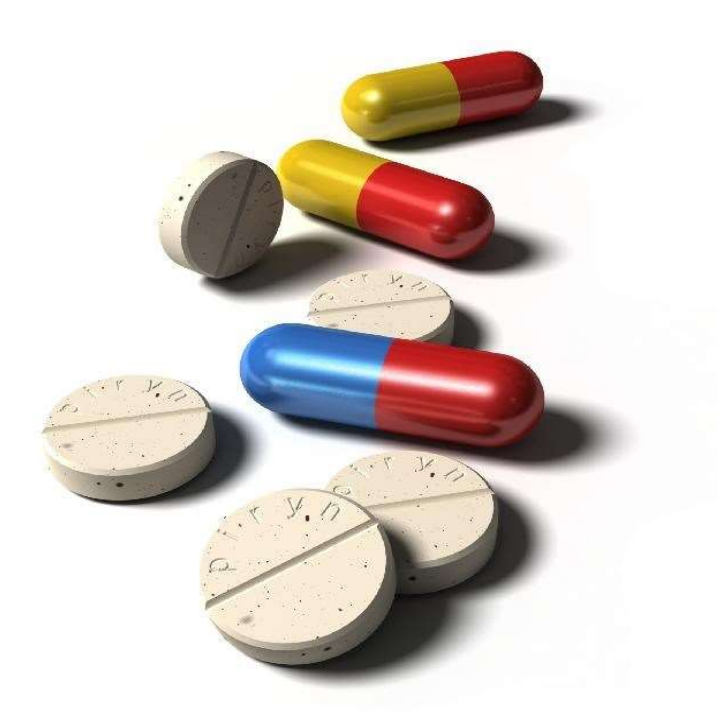

## Versionshistorik

| Version | Datum      | Kommentar                                                                                  |
|---------|------------|--------------------------------------------------------------------------------------------|
| 1.0     | 2017-02-13 | Första versionen                                                                           |
| 1.1     | 2018-03-09 | Lagt till mening om sköterskans dokumentation under Läkemedel som administreras på enheten |
| 1.2     | 2019-10-17 | Rutin för elektronisk makulering av e-recept                                               |

PMO:s läkemedelsmodul ska användas för all dokumentation av ordination och administrering av läkemedel.

| Aktuell medicinering         | Ordination görs i läkemedelsmodulen som Stående, Vid behov eller Tillfällig.<br>Dosering och orsak ska alltid anges.                                                                                                    |
|------------------------------|----------------------------------------------------------------------------------------------------|
|                              | Ordination av dosexpedierade läkemedel ska göras i PMO och i Pascal. Att<br>patienten har dosexpedierade läkemedel ska anges med en bock i rutan<br>dosexpedierade läkemedel, genom att klicka på Patientinfo i menyraden.                                                                                                    |
|                              | Externa ordinationer beskrivs nedan.                                                                                                    |
|                              | Naturläkemedel som patienten tar efter eget beslut ska registreras i<br>läkemedelsmodulen. Välj Skriv fritt och ange i doseringstexten att det är<br>patientens egna beslut.                                                                                                    |
| Antikoagulantia              | Vid beslut om insättning av antikoagulantia oavsett om det gäller warfarin eller<br>nya perorala antikoagulantia är det framtaget en regionövergripande remiss för<br>AK-behandling som ska fyllas i och skickas till AK-enheten. Remissen finns i<br>modulen Dokument i PMO.                                                            |
|                              | Läkare som möter patienter med förmaksflimmer ska initiera<br>antikoagulantiabehandling, vilket kan ske både i primärvård och i slutenvård.<br>Samtliga patienter med perorala antikoagulantia registreras i Auricularegistret.                                                                                                    |
|                              | l Patientjournalen under Innehåll - Integrerade program och länkar finns<br>direktkoppling till Auricula.                                                                                                    |
| Dosdispenserade<br>läkemedel | Dosdispenserade läkemedel ordineras i PMO och skrivs in i Pascal.<br>Att patienten har dosexpedierade läkemedel ska anges med en bock i rutan<br>dosexpedierade läkemedel, genom att klicka på Patientinfo i menyraden. Detta<br>medför att det kommer en varningstext att patienten har dosexpedierade<br>läkemedel vid nyförskrivning. |
|                              | I modulen Symbol finns det en symbol som anger att patienten är ansluten till<br>Pascal.                                                                                                    |
| Driftstopp                   | E-recept kan inte skickas vid driftstopp i PMO.                                                                                                    |
|                              | Pappersrecept får skrivas och lämnas till patienten. Streckkod med<br>förskrivarkod och arbetsplatskod måste finnas på pappersrecepten. Recept kan<br>ringas in till specifikt apotek om pappersrecept utan streckkoder saknas.                                                                                                    |
|                              | När PMO åter fungerar måste nya ordinationer gjorda under driftstoppet manuellt registreras i modulen läkemedel utan att skapa recept.                                                                                                    |

| E-recept             | En ordination i läkemedelsmodulen måste finnas/göras för att man ska kunna                                                                                                    |
|----------------------|----------------------------------------------------------------------------------------------------|
|                      | utfärda ett E-recept.                                                                                                    |
|                      |                                                                                                    |
|                      | E-recept kan inte användas om det inte finns en adress till patienten i PMO.                                                                                                    |
|                      | E-recept kan inte användas till patient med svenskt personnummer som är folkbokförd utomlands.                                                                                                    |
|                      | E-recept kan utfärdas till patient med reservnummer om specifikt apotek anges<br>som mottagare. Tänk på att eReceptbrevlådan måste väljas vid nästa<br>förskrivning.                                                                                                    |
|                      | E-recept kan utfärdas till patient med sekretesskydd genom att telefonnummer<br>bestående av nollor är inskrivet i patientdata samt att Sekretess är angivet i<br>rutan för ort.                                                                                                    |
|                      | Icke godkända läkemedel kan väljas genom att bocka i rutan Inkludera icke<br>godkända läkemedel vid sökning i SIL. Att ett läkemedel inte är godkänt<br>innebär att informationsinnehållet i SIL om detta preparat är ofullständigt.<br>Ingen interaktionsvarning finns för dessa läkemedel. |
|                      | För att se en lista på samtliga icke godkända läkemedel kan sökning göras med "%apl" i textrutan vid sökning i SIL.                                                                                                    |
|                      | För e-recept som skickats erhålls kvittens i modulen Enhetens utkorg. Här visas också eventuella felmeddelanden.                                                                                                    |
|                      | E-recept som skickats men där sändningen har avbrutits hamnar i modulen Att<br>skicka och kan skickas om därifrån. Om receptet inte ska skickas om måste det<br>raderas i läkemedelsmodulen, då raderas det även i modulen Att skicka.                                                       |
| Externa ordinationer | Ordination som vårdgivare utanför primärvården ansvarar för ska registreras i<br>läkemedelsmodulen som Extern ordination. I kommentarrutan anges ansvarig<br>ordinatör.                                                                                                    |
| Interaktioner        | Interaktionsvarningarna hämtas från SIL – Svenska informationstjänster för<br>läkemedel. Gäller ej licenspreparat, extempore eller APL-produkter.                                                                                                    |
|                      | Om graviditet eller amning registreras i modulen OBS kopplas dessa<br>observandum ihop med SIL. Detta innebär att receptförskrivaren får en<br>interaktionsvarning vid ordination av ett läkemedel som inte är rekommenderat<br>vid graviditet eller amning.                                 |

| Licenspreparat                                     | Icke godkända läkemedel kan väljas genom att bocka i rutan Inkludera icke<br>godkända läkemedel vid sökning i SIL. Att ett läkemedel inte är godkänt<br>innebär att informationsinnehållet i SIL om detta preparat är ofullständigt.<br>Ingen interaktionsvarning finns för dessa läkemedel.<br>För att se en lista på samtliga icke godkända läkemedel kan sökning göras med<br>"%apl" i textrutan vid sökning i SIL. |
|----------------------------------------------------|----------------------------------------------------------------------------------------------------|
| Läkemedel som<br>administreras på<br>enheten       | Läkemedel som ges på enheten ska ordineras i läkemedelsmodulen som<br>tillfällig ordination, behandlingsperiod ska vara den dagen läkemedlet ges.<br>Sköterskan som utför ordinationen skriver och signerar en journalanteckning i<br>eget namn, kopplat till läkarens vårdkontakt.                                                                                                    |
| Makulering av recept                               | Makulering av e-recept kan ske elektroniskt.<br>PMO skickar ett makuleringsmeddelande till apoteket.<br>Även recept som ej skickats elektroniskt kan makuleras, men det skickas då inte<br>något makuleringsmeddelande till apotekstjänsten. Ha rutin för att i dessa fall<br>meddela apoteket.                                                                                                    |
| Originalhandling                                   | PMO:s läkemedelsmodul är en <b>originalhandling</b> . Utskrivna läkemedelslistor<br>räknas som kopior.                                                                                                    |
| Receptmallar                                       | En receptmall är en färdig ordination av ett läkemedel. Det finns regionala<br>mallar för BVC, Läkare, Sköterska och Ungdomsmottagning. Dessa mallar<br>uppdateras årligen enligt Skånelistan. Personliga mallar kan skapas, dessa<br>måste uppdateras av användaren.                                                                                                    |
| Rekommenderade/<br>Antirekommenderade<br>läkemedel | Vid sökning i SIL visas en symbol "Tummen upp" /"Tummen ner" för de<br>läkemedel som är rekommenderade eller antirekommenderade.                                                                                                    |
| Startförpackning                                   | Startförpackning kan väljas genom att bocka i rutan för Startförpackning vid förskrivning av läkemedel.                                                                                                    |
| Utbytespreparat                                    | Vid sökning i SIL visas en symbol för utbytbart läkemedel.<br>Om patientens läkemedel inte ska vara utbytbart av apoteket måste rutan Får ej<br>bytas bockas i vid förskrivning.                                                                                                    |

| Varning Allvarlig | Allvarlig läkemedelsöverkänslighet ska registreras i modulen Varning.                                                                                                    |
|-------------------|----------------------------------------------------------------------------------------------------|
| Läkemedelsöver-   | Varning visas alltid när patientjournalen öppnas oberoende av var den                                                                                                    |
| känslighet        | registrerats.                                                                                                    |
|                   | Registreringen ska bedömas av läkare, men kan dokumenteras av sekreterare<br>på läkarens uppdrag.                                                                                                    |
|                   | Läkemedelsmodulen varnar om ett läkemedel sätts in som tillhör den ATC-kod som angivits vid varningsregistreringen.                                                                                                    |
|                   | Observera att varningar enligt ATC-kod inte är heltäckande. De visas till<br>exempel inte för kombinationspreparat, som kan ha en annan ATC-kod i ett<br>annat terapiområde. Samma substans kan ha mer än en ATC-kod, om det<br>används inom olika terapiområden. |
|                   | Vid varje varning måste ansvarig läkare bedöma vilken ATC-nivå som är adekvat.                                                                                                    |
|                   | Det är viktigt att att dokumentera vilket som är det misstänkta utlösande<br>preparatet, preparatets generiska substans (ATC-kod) och att ange symptomen<br>på hur överkänsligheten yttrat sig i kommentarsrutan.                                                 |
|                   | Kontrollera alltid om det finns någon Varning i modulen OBS som behöver registreras med ATC-kod i modulen Varning.                                                                                                    |